# BAB IV HASIL DAN PEMBAHASAN

#### 4.1 Hasil Pengujian Menggunakan MS. Excel

#### 4.1.1 Implementasi Algoritma Apriori Menggunakan Excel

Perhitungan algortima Apriori secara manual di *Ms.Excel* dilakukan dengan tujuan utama untuk memahami secara mendalam setiap langkah matematis yang terlihat dalam pembentukan pola asosiasi. Dalam langkah ini, pengguna aktif terlibat dalam menyusun data, menghitung nilai *support* dan *confidence*, serta mengevaluasi validitas aturan asosiasi berdasarkan batas tertentu. Setiap fase dikerjakan dengan pemahaman yang mendaalam terhadap proses-proses yang berlangsung didalam algoritma itu.

#### 4.1.2 Pembentukan 1 Itemset

Bentuk tabel tabular pada Tabel 3.3 digunakan untuk membuat 1 *itemset* yang bertujuan untuk pembentukan 1 *itemset*. Dilakukan dengan menghitung seberapa sering setiap item muncul dalam seluruh transaksi pada dataset. Proses ini melibatkan pemeriksaan setiap transaksi dan mencatat frekuensi kemunculan tiap item. Hasil dari langkah ini adalah daftar item tunggal beserta jumlah kemunculan mereka, yang dikenal sebagai kandidat 1 *itemset*.

Pada Tabel 3.2 menunjukkan data transaksi penjualan dari bentuk data tabular yang ditunjukkan pada Tabel 3.3. untuk membentuk 1 itemset digunakan rumus sebagai berikut :

## Support (A) = Jumlah Transaksi Yang Mengandung A

## Total Transaksi

Tabel ini berisi hasil perhitungan support untuk masing-masing item dengan hasil yaitu Item dengan *support* > 0,3 dipertahankan, sedangkan Item dengan *support* < 0,3 dieliminasi. Setelah terpilih item-item ini akan digunakan untuk mencari kombinasi itemset selanjutnya.

|    | TABEL 1-ITE    | EM SET TERPILIH       |         |
|----|----------------|-----------------------|---------|
| NO | ITEM           | $\varSigma$ TRANSAKSI | SUPPORT |
| 1  | Bed Cover      | 6                     | 0.3     |
| 4  | Tasbih         | 6                     | 0.3     |
| 5  | Sajadah        | 6                     | 0.3     |
| 8  | Hantaran       | 6                     | 0.3     |
| 9  | Sarung         | 18                    | 0.9     |
| 10 | Sarung Wadimor | 8                     | 0.4     |
| 12 | Sepray         | 14                    | 0.7     |
| 13 | Sepray Rumbay  | 6                     | 0.3     |
| 16 | Mukenah        | 16                    | 0.8     |
| 17 | Mukenah Rayon  | 6                     | 0.3     |
| 18 | Mukenah Bali   | 6                     | 0.3     |

Tabel 4.1 Hasil Pembentukan 1 Itemset

# 4.1.3 Pembentukan 2 Itemset

Dari Tabel 4.1 selanjutnya menghitung nilai Support dengan menggunakan

rumus yang sama.

|      | TABEL                          | 2-ITEM SET |                                         |         | Momonuhi Sunnort |
|------|--------------------------------|------------|-----------------------------------------|---------|------------------|
| No   | Item                           | Jumlah     | Σ Transaksi                             | Support | memenum support  |
| 1    | Bed Cover, Handuk              | 0          | 0                                       | 0       |                  |
| 2    | Bed Cover, Selimut             | 2          | 4,14                                    | 0.1     |                  |
| 3    | Bed Cover, Tasbih              | 2          | 4,14                                    | 0.1     |                  |
| 4    | Bed Cover, Sajadah             | 0          | 0                                       | 0       |                  |
| 5    | Bed Cover, Kelambu             | 2          | 4,14                                    | 0.1     |                  |
| 6    | Bed Cover, Al-guran            | 0          | 0                                       | 0       |                  |
| 7    | Bed Cover, Hantaran            | 2          | 8.18                                    | 0.1     |                  |
| 8    | Bed Cover, Sarung              | 6          | 3.4.8.13.14.18                          | 0.3     | ✓                |
| 9    | Bed Cover, Sarung Wadimor      | 4          | 3.8.13.18                               | 0.2     |                  |
| 10   | Bed Cover, Sarung Anak         | 0          | 0                                       | 0       |                  |
| 11   | Bed Cover, Seprav              | 2          | 4.14                                    | 0.1     |                  |
| 12   | Bed Cover, Sepray Rumbay       | 2          | 3,13                                    | 0.1     |                  |
| 13   | Bed Cover, Sepray Bonita       | 0          | 0                                       | 0       |                  |
| 14   | Bed Cover, Sepray Rimpel       | 4          | 4.8.14.18                               | 0.2     |                  |
| 15   | Bed Cover, Mukenah             | 4          | 4 8 14 18                               | 0.2     |                  |
| 16   | Bed Cover, Mukenah Bayon       | 0          | -,,,,,,,,,,,,,,,,,,,,,,,,,,,,,,,,,,,,,, | 0.2     |                  |
| 17   | Bed Cover, Mukenah Bali        | 2          | 2 12                                    | 0.1     |                  |
| 10   | Red Cover, Kain Panjang        | 2          | 5,15                                    | 0.1     |                  |
| 10   | Pod Cover, Kain Panjang Paligo | 2          | 2 1 2                                   | 0.1     |                  |
| - 19 | Bed Cover, Kain Panjang Bange  | 2          | 5,15                                    | 0.1     |                  |
| 20   | Handuk, Selimut                | 0          | 0                                       | 0       |                  |
| 21   | Handuk, Tasbin                 | 0          | 0                                       | 0       |                  |
| 22   | Handuk, Sajadan                | 2          | 5,15                                    | 0.1     |                  |
| 23   | Handuk, Kelambu                | 0          | 0                                       | 0       |                  |
| 24   | Handuk, Al-quran               | 2          | 9,19                                    | 0.1     |                  |
| 25   | Handuk, Hantaran               | 0          | 0                                       | 0       |                  |
| 26   | Handuk, Sarung                 | 2          | 5,15                                    | 0.1     |                  |
| 27   | Handuk, Sarung Wadimor         | 2          | 5,15                                    | 0.1     |                  |
| 28   | Handuk, Sarung Anak            | 0          | 0                                       | 0       |                  |
| 29   | Handuk, Sepray                 | 4          | 5,9,15,19                               | 0.2     |                  |
| 30   | Handuk, Sepray Rumbay          | 0          | 0                                       | 0       |                  |
| 31   | Handuk, Sepray Bonita          | 2          | 9,19                                    | 0.1     |                  |
| 32   | Handuk, Sepray Rimpel          | 0          | 0                                       | 0       |                  |
| 33   | Handuk, Mukenah                | 2          | 5,15                                    | 0.1     |                  |
| 34   | Handuk, Mukenah Rayon          | 4          | 5,9,15,19                               | 0.2     |                  |
| 35   | Handuk, Mukenah Bali           | 0          | 0                                       | 0       |                  |
| 36   | Handuk, Kain Panjang           | 2          | 5,15                                    | 0.1     |                  |
| 37   | Handuk, Kain Panjang Balige    | 0          | 0                                       | 0       |                  |
| 38   | Selimut, Tasbih                | 0          | 0                                       | 0       |                  |
| 39   | Selimut, Sajadah               | 2          | 10,20                                   | 0.1     |                  |
| 40   | Selimut, Kelambu               | 0          | 0                                       | 0       |                  |
| 41   | Selimut, Al-quran              | 0          | 0                                       | 0       |                  |
| 42   | Selimut, Hantaran              | 0          | 0                                       | 0       |                  |
| 43   | Selimut, Sarung                | 4          | 3,10,13,20                              | 0.2     |                  |
| 44   | Selimut, Sarung Wadimor        | 2          | 3,13                                    | 0.1     |                  |
| 45   | Selimut, Sarung Anak           | 0          | 0                                       | 0       |                  |
| 46   | Selimut, Sepray                | 2          | 10,20                                   | 0.1     |                  |
| 47   | Selimut, Sepray Rumbay         | 2          | 3,13                                    | 0       |                  |
| 48   | Selimut, Sepray Bonita         | 0          | 0                                       | 0       |                  |
| 49   | Selimut, Sepray Rimpel         | 0          | 0                                       | 0       |                  |
| 50   | Selimut, Mukenah               | 2          | 10,20                                   | 0.1     |                  |
| 51   | Selimut, Mukenah Rayon         | 0          | 0                                       | 0       |                  |
| 52   | Selimut, Mukenah Bali          | 4          | 3,10,13,20                              | 0.2     |                  |
| 53   | Selimut, Kain Panjang          | 0          | 0                                       | 0       |                  |
| 54   | Selimut, Kain Panjang Balige   | 2          | 3,13                                    | 0.1     |                  |
| 55   | Tasbih, Sajadah                | 0          | 0                                       | 0       |                  |
| 56   | Tasbih, Kelambu                | 4          | 4,7,14,17                               | 0.2     |                  |
| 57   | Tasbih, Al-quran               | 0          | 0                                       | 0       |                  |
| 58   | Tasbih, Hantaran               | 0          | 0                                       | 0       |                  |
| 59   | Tasbih, Sarung                 | 5          | 1,4,11,14,17                            | 0.25    |                  |
| 60   | Tasbih, Sarung Wadimor         | 2          | 1,11                                    | 0.1     |                  |

| 61   | Tasbih, Sarung Anak             | 2 | 7,17            | 0.1 |   |
|------|---------------------------------|---|-----------------|-----|---|
| 62   | Tasbih, Sepray                  | 6 | 1,4,7,11,14,17  | 0.3 | ✓ |
| 63   | Tasbih, Sepray Rumbay           | 2 | 1,11            | 0.1 |   |
| 64   | Tasbih, Sepray Bonita           | 0 | 0               | 0   |   |
| 65   | Tasbih, Sepray Rimpel           | 2 | 4,14            | 0.1 |   |
| 66   | Tasbih, Mukenah                 | 6 | 1,4,7,11,14,17  | 0.3 | ✓ |
| 67   | Tasbih, Mukenah Rayon           | 2 | 1,11            | 0.1 |   |
| 68   | Tasbih, Mukenah Bali            | 2 | 7,17            | 0.1 |   |
| 69   | Tasbih, Kain Panjang            | 2 | 7,17            | 0.1 |   |
| 70   | Tasbih, Kain Panjang Balige     | 0 | 0               | 0   |   |
| 71   | Sajadah, Kelambu                | 0 | 0               | 0   |   |
| 72   | Sajadah, Al-guran               | 0 | 0               | 0   |   |
| 73   | Saiadah, Hantaran               | 2 | 2.12            | 0.1 |   |
| 74   | Sajadah, Sarung                 | 6 | 2,5,10,12,15,20 | 0.3 | ✓ |
| 75   | Sajadah, Sarung Wadimor         | 2 | 5.15            | 0.1 |   |
| 76   | Sajadah, Sarung Anak            | 2 | 2.12            | 0.1 |   |
| 77   | Sajadah, Sepray                 | 6 | 2.5.10.12.15.20 | 0.3 | ✓ |
| 78   | Sajadah, Sepray Bumbay          | 0 | 0               | 0   |   |
| 79   | Sajadah, Sepray Bonita          | 2 | 2.12            | 0.1 |   |
| 80   | Sajadah, Sepray Bimpel          | 0 | 0               | 0   |   |
| 81   | Sajadah Mukenah                 | 6 | 2 5 10 12 15 20 | 03  | ✓ |
| 82   | Sajadah, Mukenah Bayon          | 2 | 5 15            | 0.5 |   |
| <br> | Sajadah, Mukenah Bali           | 2 | 10.20           | 0.1 |   |
| 00   | Sajadah, Kain Daniang           | 2 | 5 15            | 0.1 |   |
| 04   | Sajadah, Kain Panjang Baligo    | 2 | 5,15            | 0.1 |   |
| 05   | Sajadali, Kali Palijalig Balige | 0 | 0               | 0   |   |
| 00   | Kelambu, Al-quran               | 0 | 0               | 0   |   |
| 07   | Kelambu, Hantaran               | 0 | 471417          | 0   |   |
| 88   | Kelambu, Sarung                 | 4 | 4,7,14,17       | 0.2 |   |
| 89   | Kelambu, Sarung Wadimor         | 0 | 0               | 0   |   |
| 90   | Kelambu, Sarung Anak            | 2 | /,1/            | 0.1 |   |
| 91   | Kelambu, Sepray                 | 4 | 4,/,14,1/       | 0.2 |   |
| 92   | Kelambu, Sepray Rumbay          | 0 | 0               | 0   |   |
| 93   | Kelambu, Sepray Bonita          | 0 | 0               | 0   |   |
| 94   | Kelambu, Sepray Rimpel          | 2 | 4,14            | 0.1 |   |
| 95   | Kelambu, Mukenah                | 4 | 4,7,14,17       | 0.2 |   |
| 96   | Kelambu, Mukenah Rayon          | 0 | 0               | 0   |   |
| 97   | Kelambu, Mukenah Bali           | 2 | 7,17            | 0.1 |   |
| 98   | Kelambu, Kain Panjang           | 2 | 7,17            | 0.1 |   |
| 99   | Kelambu, Kain Panjang Balige    | 0 | 0               | 0   |   |
| 100  | Al-quran, Hantaran              | 2 | 6,16            | 0.1 |   |
| 101  | Al-quran, Sarung                | 2 | 6,16            | 0.1 |   |
| 102  | Al-quran, Sarung Wadimor        | 0 | 0               | 0   |   |
| 103  | Al-quran, Sarung Anak           | 0 | 0               | 0   |   |
| 104  | Al-quran, Sepray                | 2 | 9,19            | 0.1 |   |
| 105  | Al-quran, Sepray Rumbay         | 2 | 6,16            | 0.1 |   |
| 106  | Al-quran, Sepray Bonita         | 2 | 9,19            | 0.1 |   |
| 107  | Al-quran, Sepray Rimpel         | 0 | 0               | 0   |   |
| 108  | Al-quran, Mukenah               | 2 | 6,16            | 0.1 |   |
| 109  | Al-quran, Mukenah Rayon         | 2 | 9,19            | 0.1 |   |
| 110  | Al-quran, Mukenah Bali          | 0 | 0               | 0   |   |
| 111  | Al-quran, Kain Panjang          | 0 | 0               | 0   |   |
| 112  | Al-quran, Kain Panjang Balige   | 2 | 6,16            | 0.1 |   |
| 113  | Hantaran, Sarung                | 6 | 2,6,8,12,16,18  | 0.3 | ✓ |
| 114  | Hantaran, Sarung Wadimor        | 2 | 8,18            | 0.1 |   |
| 115  | Hantaran, Sarung Anak           | 2 | 2,12            | 0.1 |   |
| 116  | Hantaran, Sepray                | 2 | 2,12            | 0.1 |   |
| 117  | Hantaran, Sepray Rumbay         | 2 | 6,16            | 0.1 |   |
| 118  | Hantaran, Sepray Bonita         | 2 | 2,12            | 0.1 |   |
| 119  | Hantaran, Sepray Rimpel         | 2 | 8,18            | 0.1 |   |
| 120  | Hantaran, Mukenah               | 6 | 2,6,8,12,16,18  | 0.3 | ✓ |

| 121 | Hantaran, Mukenah Rayon             | 0   | 0                                        | 0   |                       |
|-----|-------------------------------------|-----|------------------------------------------|-----|-----------------------|
| 122 | Hantaran, Mukenah Bali              | 0   | 0                                        | 0   |                       |
| 123 | Hantaran, Kain Panjang              | 0   | 0                                        | 0   |                       |
| 124 | Hantaran, Kain Panjang Balige       | 2   | 6,16                                     | 0.1 |                       |
| 125 | Sarung, Sarung Wadimor              | 8   | 1,3,5,8,11,13,15,18                      | 0.4 | ✓                     |
| 126 | Sarung, Sarung Anak                 | 4   | 2.7.12.17                                | 0.2 |                       |
| 127 | Sarung, Seprav                      | 12  | 1.2.4.5.7.10.11.12.14.15.17.20           | 0.6 | ✓                     |
| 128 | Sarung, Sepray Rumbay               | 6   | 1.3.6.11.13.16                           | 0.3 | <ul> <li>✓</li> </ul> |
| 129 | Sarung Sepray Bonita                | 2   | 2 12                                     | 0.1 |                       |
| 120 | Sarung Sepray Bimpel                | 4   | 4 8 14 18                                | 0.2 |                       |
| 121 | Sarung Mukopah                      | 16  | 1 2 4 5 6 7 9 10 11 12 14 15 16 17 19 20 | 0.2 | <ul> <li>✓</li> </ul> |
| 122 | Sarung, Mukanah Payon               | 10  | 1 5 11 15                                | 0.0 | •                     |
| 132 | Sarung, Mukapah Bali                | 4   | 2,7,10,12,17,20                          | 0.2 | 1                     |
| 133 | Sarung, Mukenan Ban                 | 0   | 5,7,10,13,17,20                          | 0.3 | •                     |
| 134 | Sarung, Kain Panjang                | 4   | 5,7,10,17                                | 0.2 |                       |
| 135 | Sarung, Kain Panjang Balige         | 4   | 3,0,13,10                                | 0.2 |                       |
| 136 | Sarung Wadimor, Sarung Anak         | 0   | 0                                        | 0   |                       |
| 137 | Sarung Wadimor, Sepray              | 4   | 1.5.11.15                                | 0.2 |                       |
| 138 | Sarung Wadimor, Sepray Rumbay       | 4   | 1,3,11,13                                | 0.2 |                       |
| 139 | Sarung Wadimor, Sepray Bonita       | 0   | 0                                        | 0   |                       |
| 140 | Sarung Wadimor, Sepray Rimpel       | 2   | 8,18                                     | 0.1 |                       |
| 141 | Sarung Wadimor, Mukenah             | 6   | 1,5,11,15                                | 0.3 | ✓                     |
| 142 | Sarung Wadimor, Mukenah Rayon       | 4   | 1,5,11,15                                | 0.2 |                       |
| 143 | Sarung Wadimor, Mukenah Bali        | 2   | 3,13                                     | 0.1 |                       |
| 144 | Sarung Wadimor, Kain Panjang        | 2   | 5,15                                     | 0.1 |                       |
| 145 | Sarung Wadimor, Kain Panjang Balige | 2   | 3,13                                     | 0.1 |                       |
| 146 | Sarung Anak, Sepray                 | 4   | 2,7,12,17                                | 0.2 |                       |
| 147 | Sarung Anak, Sepray Rumbay          | 0   | 0                                        | 0   |                       |
| 148 | Sarung Anak, Sepray Bonita          | 2   | 2.12                                     | 0.1 |                       |
| 149 | Sarung Anak, Sepray Rimpel          | 0   | 0                                        | 0   |                       |
| 150 | Sarung Anak, Mukenah                | 4   | 2,7,12,17                                | 0.2 |                       |
| 151 | Sarung Anak, Mukenah Bayon          | 0   | 0                                        | 0   |                       |
| 152 | Sarung Anak, Mukenah Bali           | 2   | 717                                      | 01  |                       |
| 152 | Sarung Anak, Kain Daniang           | 2   | 7.17                                     | 0.1 |                       |
| 154 | Sarung Anak, Kain Panjang Baliga    | 0   | ,,,,,                                    | 0.1 |                       |
| 155 | Sonray, Sonray Pumbay               | 2   | 1 11                                     | 0.1 |                       |
| 155 | Sepray, Sepray Rumbay               | 2   | 1,11                                     | 0.1 |                       |
| 157 | Sepray, Sepray Bornta               | 4   | 2,9,12,19                                | 0.2 |                       |
| 157 | Sepray, Sepray Rimper               | 2   | 4,14                                     | 0.1 |                       |
| 158 | Sepray, Mukenan                     | 12  | 1,2,4,5,7,10,11,12,14,15,17,20           | 0.6 | v                     |
| 159 | Sepray, Mukenah Rayon               | 6   | 1,5,9,11,15,19                           | 0.3 | v                     |
| 160 | Sepray, Mukenah Bali                | 4   | 7,10,17,20                               | 0.2 |                       |
| 161 | Sepray, Kain Panjang                | 4   | 5,7,15,17                                | 0.2 |                       |
| 162 | Sepray, Kain Panjang Balige         | 0   | 0                                        | 0   |                       |
| 163 | Sepray Rumbay, Sepray Bonita        | 0   | 0                                        | 0   |                       |
| 164 | Sepray Rumbay, Sepray Rimpel        | 0   | 0                                        | 0   |                       |
| 165 | Sepray Rumbay, Mukenah              | 4   | 1,6,11,16                                | 0.2 |                       |
| 166 | Sepray Rumbay, Mukenah Rayon        | 2   | 1,11                                     | 0.1 |                       |
| 167 | Sepray Rumbay, Mukenah Bali         | 2   | 3,13                                     | 0.1 |                       |
| 168 | Sepray Rumbay, Kain Panjang         | 0   | 0                                        | 0   |                       |
| 169 | Sepray Rumbay, Kain Panjang Balige  | 4   | 3,6,13,16                                | 0.2 |                       |
| 170 | Sepray Bonita, Sepray Rimpel        | 0   | 0                                        | 0   |                       |
| 171 | Sepray Bonita, Mukenah              | 2   | 2,12                                     | 0.1 |                       |
| 172 | Sepray Bonita, Mukenah Rayon        | 2   | 9,19                                     | 0.1 |                       |
| 173 | Sepray Bonita, Mukenah Bali         | 0   | 0                                        | 0   |                       |
| 174 | Sepray Bonita, Kain Panjang         | 0   | 0                                        | 0   |                       |
| 175 | Sepray Bonita, Kain Paniang Balige  | 0   | 0                                        | 0   |                       |
| 176 | Sepray Rimpel, Mukenah              | 4   | 4.8.14.18                                | 0.2 |                       |
| 177 | Sepray Rimpel, Mukenah Rayon        | 0   | 0                                        | 0   |                       |
| 179 | Senray Rimpel, Mukenah Rali         | 0   | 0                                        | 0   |                       |
| 179 | Senray Rimpel, Kain Daniang         | 0   | 0                                        | 0   |                       |
| 100 | Sepray Rimpel, Kain Panjang Paliga  | 0   | 0                                        | 0   |                       |
| 100 | Sepray Kimper, Kam Panjang balige   | U U | v                                        | U   |                       |

| 181 | Mukenah, Mukenah Rayon             | 4 | 1,5,11,15  | 0.2 |  |
|-----|------------------------------------|---|------------|-----|--|
| 182 | Mukenah, Mukenah Bali              | 4 | 7,10,17,20 | 0.2 |  |
| 183 | Mukenah, Kain Panjang              | 4 | 5,7,15,17  | 0.2 |  |
| 184 | Mukenah, Kain Panjang Balige       | 2 | 6,16       | 0.1 |  |
| 185 | Mukenah Rayon, Mukenah Bali        | 0 | 0          | 0   |  |
| 186 | Mukenah Rayon, Kain Panjang        | 2 | 5,15       | 0.1 |  |
| 187 | Mukenah Rayon, Kain Panjang Balige | 0 | 0          | 0   |  |
| 188 | Mukenah Bali, Kain Panjang         | 2 | 7,17       | 0.1 |  |
| 189 | Mukenah Bali, Kain Kanjang Balige  | 2 | 3,13       | 0.1 |  |
| 190 | Kain Panjang, Kain Panjang Balige  | 0 | 0          | 0   |  |

Setelah perhitungan *support* dilakukan, item yang memiliki *support* < 0,3

maka akan dieliminasi. Maka, terbentuklah 2 itemset terpilih.

|     | TABEL 2-ITEM SET TERPILIH |        |                                          |         |  |  |  |
|-----|---------------------------|--------|------------------------------------------|---------|--|--|--|
| NO  | ITEM                      | JUMLAH | TRANSAKSI                                | support |  |  |  |
| 8   | Bed Cover, Sarung         | 6      | 3,4,8,13,14,18                           | 0.3     |  |  |  |
| 62  | Tasbih, Sepray            | 6      | 1,4,7,11,14,17                           | 0.3     |  |  |  |
| 66  | Tasbih, Mukenah           | 6      | 1,4,7,11,14,17                           | 0.3     |  |  |  |
| 74  | Sajadah, Sarung           | 6      | 2,5,10,12,15,20                          | 0.3     |  |  |  |
| 77  | Sajadah, Sepray           | 6      | 2,5,10,12,15,20                          | 0.3     |  |  |  |
| 81  | Sajadah, Mukenah          | 6      | 2,5,10,12,15,20                          | 0.3     |  |  |  |
| 113 | Hantaran, Sarung          | 6      | 2,6,8,12,16,18                           | 0.3     |  |  |  |
| 120 | Hantaran, Mukenah         | 6      | 2,6,8,12,16,18                           | 0.3     |  |  |  |
| 125 | Sarung, Sarung Wadimor    | 8      | 1,3,5,8,11,13,15,18                      | 0.4     |  |  |  |
| 127 | Sarung, Sepray            | 12     | 1,2,4,5,7,10,11,12,14,15,17,20           | 0.6     |  |  |  |
| 128 | Sarung, Sepray Rumbay     | 6      | 1,3,6,11,13,16                           | 0.3     |  |  |  |
| 131 | Sarung, Mukenah           | 16     | 1,2,4,5,6,7,8,10,11,12,14,15,16,17,18,20 | 0.8     |  |  |  |
| 133 | Sarung, Mukenah Bali      | 6      | 3,7,10,13,17,20                          | 0.3     |  |  |  |
| 141 | Sarung Wadimor, Mukenah   | 6      | 1,5,11,15                                | 0.3     |  |  |  |
| 158 | Sepray, Mukenah           | 12     | 1,2,4,5,7,10,11,12,14,15,17,20           | 0.6     |  |  |  |
| 159 | Sepray, Mukenah Rayon     | 6      | 1,5,9,11,15,19                           | 0.3     |  |  |  |

Tabel 4.3 Hasil Pembentukan 2 Itemset

#### 4.1.4 Pembentukan 3 Itemset

Pada tahap ini, Algoritma Apriori menggabungkan pasangan item dari iterasi sebelumnya (2-itemset) menjadi kelompok 3 item dan menghitung nilai *support* untuk menentukan apakah kombinasi tersebut memenuhi batas minimum yang ditetapkan. Berdasarkan hasil 2 itemset yang lolos dari iterasi sebelumnya. setelah perhitungan *support* dilakukan, hanya transaksi yang memiliki *support* > 0,3 yang dipertahankan. Sementara itu, transaksi yang tidak memenuhi minimum *support* akan dieliminasi dan terbentuklah 3 itemset terpilih.

| TABEL 3-ITEM                   | SET TERP | PILIH           |         | Momonuhi Sunnort |
|--------------------------------|----------|-----------------|---------|------------------|
| ITEM                           | JUMLAH   | TRANSAKSI       | SUPPORT | Memenum Support  |
| Tasbih, Sepray, Mukenah        | 6        | 1,4,7,11,14,17  | 0.3     | ✓                |
| Sajadah, Sarung, Sepray        | 6        | 2,5,10,12,15,20 | 0.3     | ✓                |
| Sajadah, Sepray, Mukenah       | 6        | 2,5,10,12,15,20 | 0.3     | ✓                |
| Hantaran, Sarung, Mukenah      | 6        | 2,6,8,12,16,18  | 0.3     | ✓                |
| Sarung, Sarung Wadimor, Sepray | 4        | 1,5,11,15       | 0.2     |                  |
| Sarung, Sepray Rumbay, Mukenah | 4        | 1,6,11,16       | 0.2     |                  |
| Sarung, Mukenah, Mukenah Bali  | 4        | 7,10,17,20      | 0.2     |                  |
| Sepray, Mukenah, Mukenah Rayon | 4        | 1,5,11,15       | 0.2     |                  |

Tabel 4.4 Hasil Pembentukan 3 Itemset

#### 4.1.5 Pembentukan Confidence dan Asosiasi Final

Asosiasi menampilkan pembentukan aturan asosiasi berdasarkan Algoritma Apriori, termasuk perhitungan confidence dan pemilihan aturan final. Dengan rumus sebagai berikut :

Confidence  $(A \rightarrow B)$  = Jumlah Transaksi Yang Mengandung A dan B

Jumlah Transaksi Yang Mengandung A

Dimana A adalah *antecedent* (barang yang pertama kali dibeli) dan B adalah *consequent* (barang yang kemungkinan besar dibeli setelah A). Aturan asosiasi dibuat berdasarkan dua tingkatan itemset yaitu Aturan asosiasi dari 2-itemset (kombinasi 2 barang). Pada tabel pertama, aturan asosiasi dibuat berdasarkan iterasi 2-itemset, dengan kolom sebagai berikut :

- a. Rule : Aturan asosiasi yang diuji
- b. Frekuensi A&B : Jumlah transaksi yang mengandung item A dan B.
- c. Frekuensi A : Jumlah transaksi yang mengandung item A.
- d. Confidence : Hasil perhitungan menggunakan rumus diatas.
- e. Memenuhi *Support* : Jika *confidence* > 0,8 yaitu aturan diterima.

| ATURAN ASOSIASI 2-I                              | TEM SET      |    |             | Momonuhi Sunnort      |
|--------------------------------------------------|--------------|----|-------------|-----------------------|
| RULE                                             | <b>Σ</b> A&B | ΣA | CONFIDIENCE | wemenum support       |
| Jika membeli Bed Cover maka membeli Sarung       | 6            | 6  | 1           | ✓                     |
| Jika membeli Sarung maka membeli Bed Cover       | 6            | 18 | 0.333333333 |                       |
| Jika membeli Tasbih maka membeli Sepray          | 6            | 6  | 1           | ✓                     |
| Jika membeli Sepray maka membeli Tasbih          | 6            | 14 | 0.428571429 |                       |
| Jika membeli Tasbih maka membeli Mukenah         | 6            | 6  | 1           | ✓                     |
| Jika membeli Mukenah maka membeli Tasbih         | 6            | 16 | 0.375       |                       |
| Jika membeli Sajadah maka membeli Sarung         | 6            | 6  | 1           | ✓                     |
| Jika membeli Sarung maka membeli Sajadah         | 6            | 18 | 0.333333333 |                       |
| Jika membeli Sajadah maka membeli Sepray         | 6            | 6  | 1           | ✓                     |
| Jika membeli Sepray maka membeli Sajadah         | 6            | 14 | 0.428571429 |                       |
| Jika membeli Sajadah maka membeli Mukenah        | 6            | 6  | 1           | ✓                     |
| Jika membeli Mukenah maka membeli Sajadah        | 6            | 16 | 0.375       |                       |
| Jika membeli Hantaran maka membeli Sarung        | 6            | 6  | 1           | ✓                     |
| Jika membeli Sarung maka membeli Hantaran        | 6            | 18 | 0.333333333 |                       |
| Jika membeli Hantaran maka membeli Mukenah       | 6            | 6  | 1           | ✓                     |
| Jika membeli Mukenah maka membeli Hantaran       | 6            | 16 | 0.375       |                       |
| Jika membeli Sarung maka membeli Sarung Wadimor  | 8            | 18 | 0.44444444  |                       |
| Jika membeli Sarung Wadimor maka membeli Sarung  | 8            | 8  | 1           | ✓                     |
| Jika membeli Sarung maka membeli Sepray          | 12           | 18 | 0.666666667 |                       |
| Jika membeli Sepray maka membeli Sarung          | 12           | 14 | 0.857142857 |                       |
| Jika membeli Sarung maka membeli Sepray Rumbay   | 6            | 18 | 0.333333333 |                       |
| Jika membeli Sepray Rumbay maka membeli Sarung   | 6            | 6  | 1           | ✓                     |
| Jika membeli Sarung maka membeli Mukenah         | 16           | 18 | 0.88888889  |                       |
| Jika membeli Mukenah maka membeli Sarung         | 16           | 16 | 1           | ✓                     |
| Jika membeli Sarung maka membeli Mukenah Bali    | 6            | 18 | 0.333333333 |                       |
| Jika membeli Mukenah Bali maka membeli Sarung    | 6            | 6  | 1           | ✓                     |
| Jika membeli Sarung Wadimor maka membeli Mukenah | 6            | 8  | 0.75        |                       |
| Jika membeli Mukenah maka membeli Sarung Wadimor | 6            | 16 | 0.375       |                       |
| Jika membeli Sepray maka membeli Mukenah         | 12           | 14 | 0.857142857 |                       |
| Jika membeli Mukenah maka membeli Sepray         | 12           | 16 | 0.75        |                       |
| Jika membeli Sepray maka membeli Mukenah Rayon   | 6            | 14 | 0.428571429 |                       |
| Jika membeli Mukenah Rayon maka membeli Sepray   | 6            | 6  | 1           | <ul> <li>✓</li> </ul> |

#### Tabel 4.5 Hasil Pembentukan Asosiasi 2 Itemset

Pada tabel kedua, aturan asosiasi dari 3-itemset (kombinasi tiga barang) menggunakan aturan yang sama sebagai berikut :

- a. Rule : Aturan asosiasi yang diuji
- b. Frekuensi A&B : Jumlah transaksi yang mengandung tiga item tersebut.
- c. Frekuensi A : Jumlah transaksi yang mengandung *antecedent* (dua item pertama dalam aturan).
- d. *Confidence* : Hasil perhitungan menggunakan rumus diatas.
- e. Memenuhi *Support* : Jika *confidence* > 0,8 yaitu aturan diterima.

| ATURAN ASOSIASI 3-ITEM SET                               |       |    |             | Momonuhi Sunnort |
|----------------------------------------------------------|-------|----|-------------|------------------|
| RULE                                                     | Σ A&B | ΣΑ | CONFIDIENCE | wemenum support  |
| Jika membeli Tasbih & Sepray maka membeli Mukenah        | 6     | 6  | 1           | ✓                |
| Jika membeli Tasbih & Mukenah maka membeli Sepray        | 6     | 6  | 1           | ✓                |
| Jika membeli Sepray & Mukenah maka membeli Tasbih        | 6     | 12 | 0.5         |                  |
| Jika membeli Sajadah & Sarung maka membeli Sepray        | 6     | 6  | 1           | ~                |
| Jika membeli Sajadah & Sepray maka membeli Sarung        | 6     | 6  | 1           | ~                |
| Jika membeli Sarung & Sepray maka membeli Sajadah        | 6     | 12 | 0.5         |                  |
| Jika membeli Sajadah & Sepray maka membeli Mukenah       | 6     | 6  | 1           | ✓                |
| Jika membeli Sajadah & Mukenah maka membeli Sepray       | 6     | 6  | 1           | ✓                |
| Jika membeli Sepray & Mukenah maka membeli Sajadah       | 6     | 12 | 0.5         |                  |
| Jika membeli Hantaran & Sarung maka membeli Mukenah      | 6     | 6  | 1           | ✓                |
| Jika membeli Hantaran & Mukenah maka membeli Sarung      | 6     | 6  | 1           | ~                |
| Jika membeli Sarung & Mukenah maka membeli Hantaran      | 6     | 16 | 0.375       |                  |
| Jika membeli Sarung & Sarung Wadimor maka membeli Sepray | 4     | 8  | 0.5         |                  |
| Jika membeli Sarung & Sepray maka membeli Sarung Wadimor | 4     | 12 | 0.333333333 |                  |
| Jika membeli Sarung Wadimor & Sepray maka membeli Sarung | 4     | 4  | 1           | ~                |
| Jika membeli Sarung & Sepray Rumbay maka membeli Mukenah | 4     | 6  | 0.666666667 |                  |
| Jika membeli Sarung & Mukenah maka membeli Sepray Rumbay | 4     | 16 | 0.25        |                  |
| Jika membeli Sepray Rumbay & Mukenah maka membeli Sarung | 4     | 4  | 1           | ~                |
| Jika membeli Sarung & Mukenah maka membeli Mukenah Bali  | 4     | 16 | 0.25        |                  |
| Jika membeli Sarung & Mukenah Bali maka membeli Mukenah  | 4     | 6  | 0.666666667 |                  |
| Jika membeli Mukenah & Mukenah Bali maka membeli Sarung  | 4     | 4  | 1           | ~                |
| Jika membeli Sepray & Mukenah maka membeli Mukenah Rayon | 4     | 12 | 0.333333333 |                  |
| Jika membeli Sepray & Mukenah Rayon maka membeli Mukenah | 4     | 6  | 0.666666667 |                  |
| Jika membeli Mukenah & Mukenah Rayon maka membeli Sepray | 4     | 4  | 1           | $\checkmark$     |

#### Tabel 4.6 Hasil Pembentukan Asosiasi 3 Itemset

Setelah aturan-aturan dengan *confidence* > 0,8 dikumpulkan dari tabel 2-itemset dan 3-itemset, aturan-aturan ini dicantumkan dalam bagian Asosiasi Final yaitu :

- a. Rule : Aturan yang digunakan
- b. Support : Persentase dari total yang mengandung aturan tersebut.
- c. Confidence : Nilai Confidence setelah dihitung.
- d. Support \* Confidence : Hasil perkalian antara support dan confidence.
- e. Memenuhi Support : Jika aturan memenuhi *confidence* > 0,8 maka diterima

| RULE                                                     | SUPPORT | CONFIDIENCE | SUPPORT*CONFIDIENCE | Memenuhi Support |
|----------------------------------------------------------|---------|-------------|---------------------|------------------|
| Jika membeli Bed Cover maka membeli Sarung               | 0.3     | 1           | 0.3                 |                  |
| Jika membeli Tasbih maka membeli Sepray                  | 0.3     | 1           | 0.3                 |                  |
| Jika membeli Tasbih maka membeli Mukenah                 | 0.3     | 1           | 0.3                 |                  |
| Jika membeli Sajadah maka membeli Sarung                 | 0.3     | 1           | 0.3                 |                  |
| Jika membeli Sajadah maka membeli Sepray                 | 0.3     | 1           | 0.3                 |                  |
| Jika membeli Sajadah maka membeli Mukenah                | 0.3     | 1           | 0.3                 |                  |
| Jika membeli Hantaran maka membeli Sarung                | 0.3     | 1           | 0.3                 |                  |
| Jika membeli Hantaran maka membeli Mukenah               | 0.3     | 1           | 0.3                 |                  |
| Jika membeli Sarung Wadimor maka membeli Sarung          | 0.4     | 1           | 0.4                 |                  |
| Jika membeli Sepray Rumbay maka membeli Sarung           | 0.3     | 1           | 0.3                 |                  |
| Jika membeli Mukenah maka membeli Sarung                 | 0.8     | 1           | 0.8                 | ~                |
| Jika membeli Mukenah Bali maka membeli Sarung            | 0.3     | 1           | 0.3                 |                  |
| Jika membeli Mukenah Rayon maka membeli Sepray           | 0.3     | 1           | 0.3                 |                  |
| Jika membeli Tasbih & Sepray maka membeli Mukenah        | 0.3     | 1           | 0.3                 |                  |
| Jika membeli Tasbih & Mukenah maka membeli Sepray        | 0.3     | 1           | 0.3                 |                  |
| Jika membeli Sajadah & Sarung maka membeli Sepray        | 0.3     | 1           | 0.3                 |                  |
| Jika membeli Sajadah & Sepray maka membeli Sarung        | 0.3     | 1           | 0.3                 |                  |
| Jika membeli Sajadah & Sepray maka membeli Mukenah       | 0.3     | 1           | 0.3                 |                  |
| Jika membeli Sajadah & Mukenah maka membeli Sepray       | 0.3     | 1           | 0.3                 |                  |
| Jika membeli Hantaran & Sarung maka membeli Mukenah      | 0.3     | 1           | 0.3                 |                  |
| Jika membeli Hantaran & Mukenah maka membeli Sarung      | 0.3     | 1           | 0.3                 |                  |
| Jika membeli Sarung Wadimor & Sepray maka membeli Sarung | 0.2     | 1           | 0.2                 |                  |
| Jika membeli Sepray Rumbay & Mukenah maka membeli Sarung | 0.2     | 1           | 0.2                 |                  |
| Jika membeli Mukenah & Mukenah Bali maka membeli Sarung  | 0.2     | 1           | 0.2                 |                  |
| Jika membeli Mukenah & Mukenah Rayon maka membeli Sepray | 0.2     | 1           | 0.2                 |                  |

Tabel 4.7 Hasil Asosiasi Final

Pola dengan nilai support dan confidence yang memenuhi batas minimum dianggap signifikan. Berikut kesimpulannya :

- "Jika membeli Mukenah maka membeli Sarung" memiliki *support* tertinggi (0,8) dan *confidence* 1. Ini menunjukkan hubungan yang sangat kuat karena hampir 80% dari total transaksi mengandung kedua item tersebut.
- "Jika membeli Sepray Rumbay & Mukenah maka membeli Sarung" memiliki support lebih rendah (0,2) dan confidence 1. Ini menunjukkan bahwa aturan ini terjadi hanya 20% dari total transaksi.

Jadi, produk dengan aturan asosiasi kuat adalah (Mukenah dan Sarung) dapat dijual dalam bentuk bundel untuk meningkatkan pendapatan. Sedangkan promosi atau diskon dapat difokuskan pada produk dengan support rendah agar peluang pembeliannya meningkat.

#### 4.2 Hasil Implementasi RapidMiner

Implementasi sistem dalam penelitian ini dilakukan dengan menggunakan perangkat lunak RapidMiner 10.3 sebagai alat bantu dalam proses *data mining* menggunakan algoritma Apriori. Sistem ini dirancang untuk mengolah data transaksi penjualan di Toko 5 Putri Pasar Glugur dan menghasilkan aturan asosiasi yang dapat digunakan untuk memahami pola pembelian pelanggan.

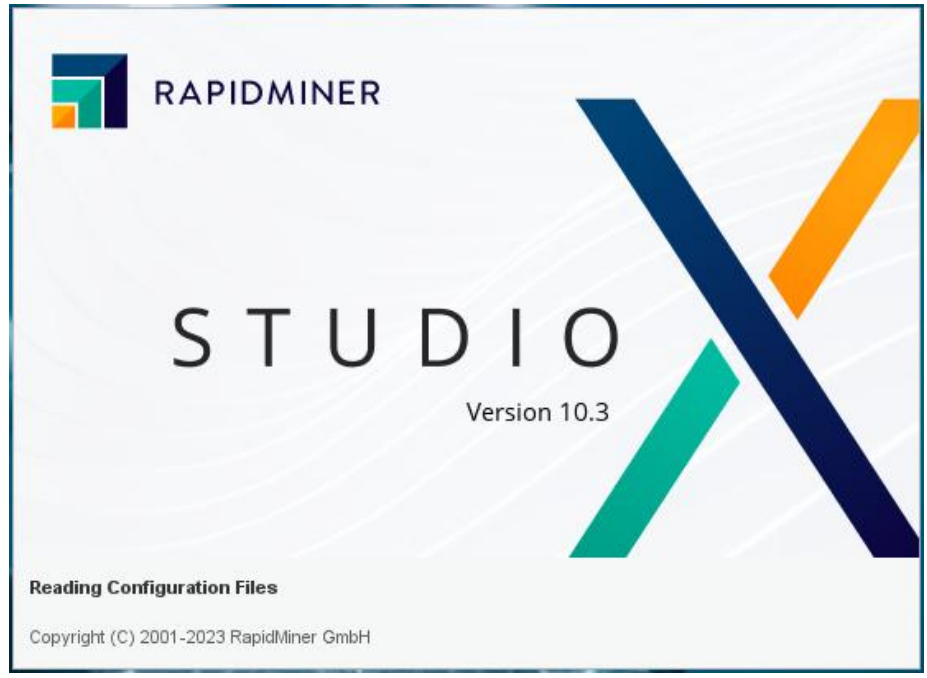

Gambar 4.1 Aplikasi RapidMiner 10.3

RapidMiner merupakan salah satu perangkat lunak *data mining* yang memiliki kemampuan unggul dalam menganalisis pola pembelian. Dengan menggunakan algoritma Apriori, RapidMiner dapat mengidentifikasi hubungan antar produk yang sering dibeli secara bersamaan.

# 4.3 Data dan Teknik Pengujian

Pada tahap ini dilakukan data transaksi penjualan Toko 5 Putri Pasar Glugur yang telah di transformasikan menjadi data tabular. Berikut tabel pengujian data dapat dilihat pada Tabel 4.8.

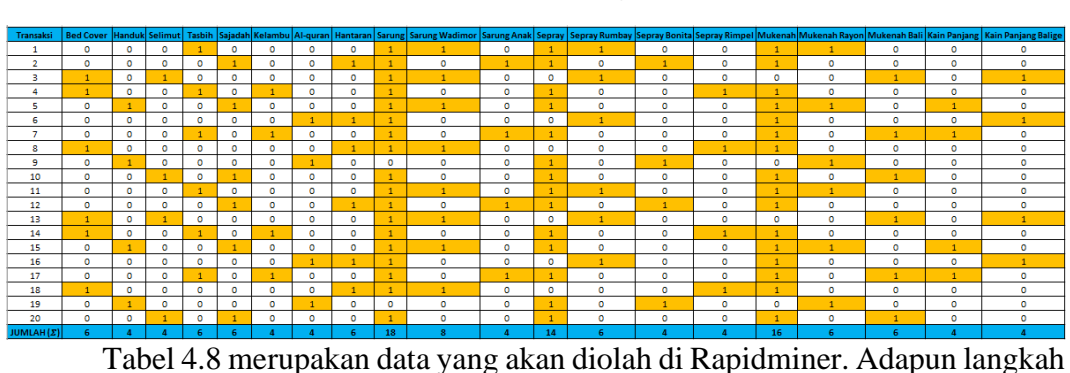

Tabel 4.8 Data Pengujian

awal dalam pengujian yaitu dengan menjalankan *software* Rapidminer. Dilanjutkan dengan mengklik file lalu *new process* dan mengklik sub *menu blank (Start with a blank Process)* dengan tampilan seperti Gambar 4.2.

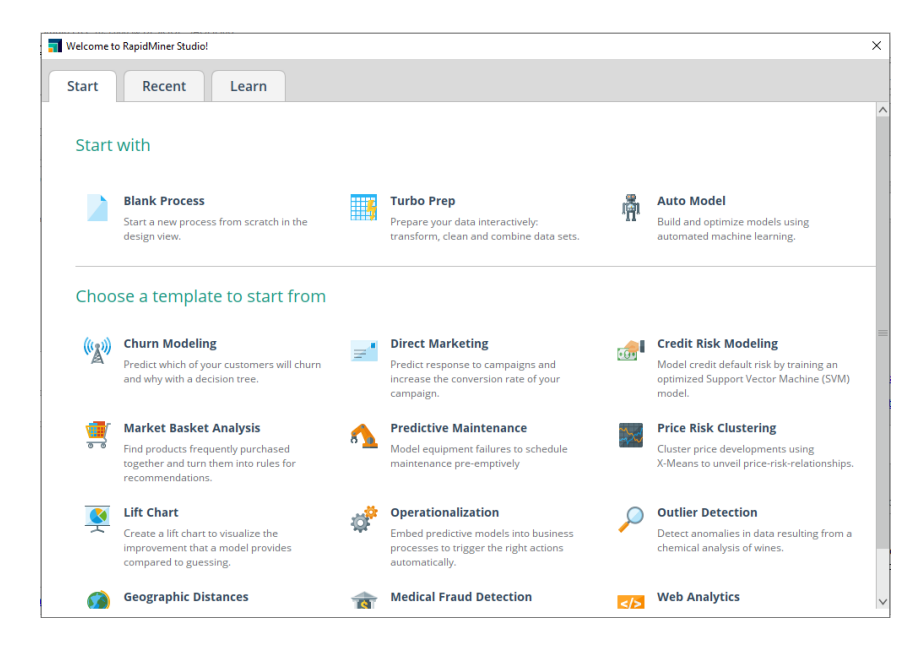

Gambar 4.2 Langkah awal Rapidminer

Selanjutnya melakukan penginputan data dengan mengklik menu Repository yang berada pada sudut kiri dan klik *Import Data* seperti Gambar 4.3.

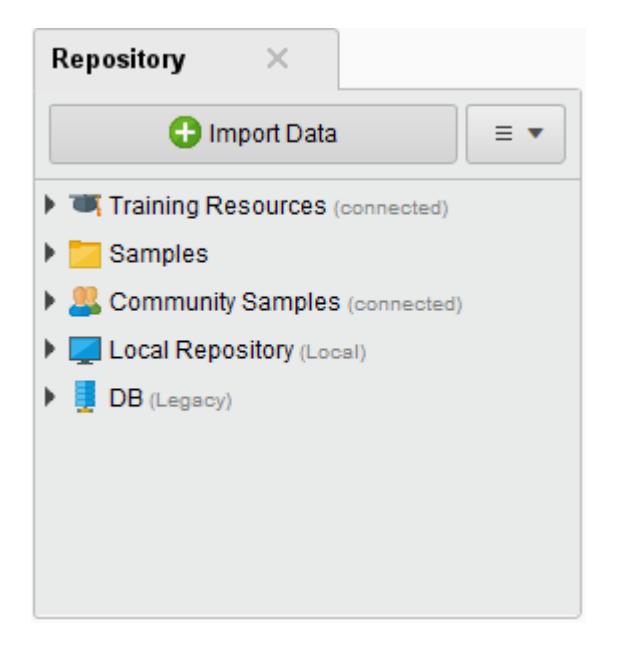

Gambar 4.3 Penginputan Data Pada Program

Setelah klik *Import Data* maka akan terbuka tampilan lokasi data yang tersimpan, kemudian pilih *My Computer* apabila data yang dimiliki tersimpan di komputer. Seperti Gambar 4.4.

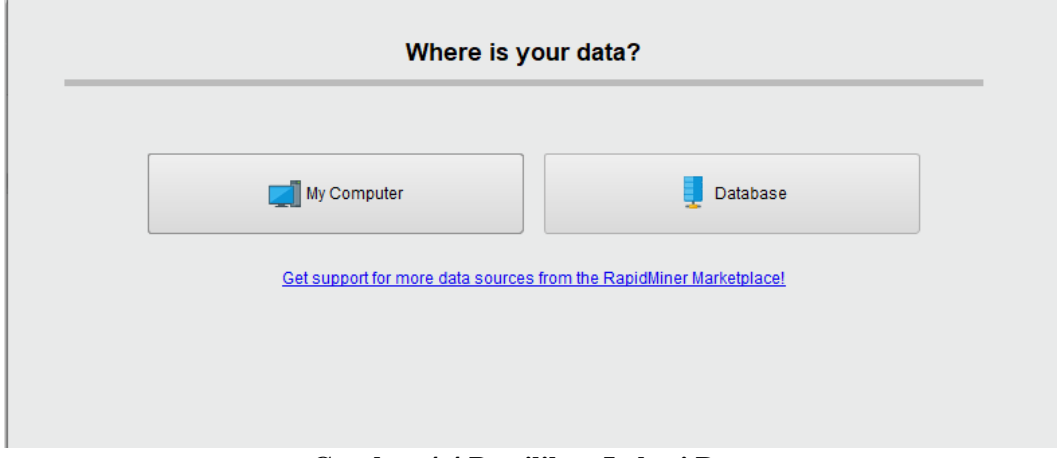

Gambar 4.4 Pemilihan Lokasi Data

setelah memilih lokasi data, maka langkah selanjutnya mencari lokasi data yang akan diolah kemudian klik *Next* seperti Gambar 4.5.

| mport Data - Select the dat | a location.            |        |                                                                                |              |  |  |  |
|-----------------------------|------------------------|--------|--------------------------------------------------------------------------------|--------------|--|--|--|
| Select the data location.   |                        |        |                                                                                |              |  |  |  |
| Documents                   |                        |        | ▼ ← 🛼 丼 金 🗳                                                                    |              |  |  |  |
| Bookmarks                   | File Name              | Size   | Type Last Modified                                                             |              |  |  |  |
| է Last Directory            | Ratia Prativi 005 (t   | 33 KB  | Microsoft word Document Oct 26, 2024                                           |              |  |  |  |
|                             | Ratna Pratiwi 065 (t   | 54 KB  | Microsoft Edge PDF Doc Oct 26, 2024                                            |              |  |  |  |
|                             | ratna pratiwi 065 (tu  | 21 KB  | Microsoft Word Document Nov 12, 2024                                           |              |  |  |  |
|                             | ratna pratiwi 065 (tu  | 45 KB  | Microsoft Edge PDF Doc Nov 12, 2024                                            |              |  |  |  |
|                             | Ratna Pratiwi(tugas    | 12 KB  | Microsoft Word Document Oct 25, 2024                                           |              |  |  |  |
|                             | SAHKILA.docx           | 2 MB   | Microsoft Word Document Feb 1, 2025                                            |              |  |  |  |
|                             | 👜 sinopsi (bagus).docx | 13 KB  | Microsoft Word Document Nov 28, 2024                                           |              |  |  |  |
|                             | inopsis.docx           | 13 KB  | Microsoft Word Document Nov 26, 2024                                           |              |  |  |  |
|                             | 🚾 sinopsis.pdf         | 8 KB   | Microsoft Edge PDF Doc Nov 26, 2024                                            |              |  |  |  |
|                             | TOKO 5 PUTRI.xlsx      | 10 KB  | Microsoft Excel Workshe Mar 9, 2025                                            |              |  |  |  |
|                             | nfrastruktur.d         | 101 KB | Microsoft Word Document Nov 19, 2024                                           |              |  |  |  |
|                             | UTS (SIM RS).docx      | 25 KB  | Microsoft Word Document Nov 30, 2024                                           |              |  |  |  |
|                             | 👜 wirausaha.pptx       | 3 MB   | Microsoft PowerPoint Pr Jan 8, 2025                                            |              |  |  |  |
|                             |                        |        |                                                                                |              |  |  |  |
| OKO 5 PUTRI.xlsx            |                        |        |                                                                                |              |  |  |  |
| All Files                   |                        |        |                                                                                |              |  |  |  |
|                             |                        |        | The selected file will be imported as: Excel                                   | Chan         |  |  |  |
|                             |                        |        | $\leftarrow \underline{P}revious \rightarrow \underline{N}ext \qquad \bigstar$ | <u>C</u> anc |  |  |  |

Gambar 4.5 Pencarian Lokasi Data

Setelah melakukan pencarian data yang akan diinput maka akan terlihat pada kolom data yang sudah disiapkan di file *Excel* dengan format *.xlsx* yang sudah berhasil dibaca oleh perangkat lunak Rapidminer. Selanjuntya, memilih lokasi data yang akan diolah berdasarkan *Sheet* apabila data *Excel* yang diperoleh memiliki *Sheet* yang banyak seperti Gambar 4.6 lalu klik *Next*.

| Import Data - Select the cells to import. |
|-------------------------------------------|
|                                           |

| She | et Sheet1 | <ul> <li>Cell</li> </ul> | range: A:U |         | S      | elect All | 🖌 Define h | eader row: | 1 🗘      |        |
|-----|-----------|--------------------------|------------|---------|--------|-----------|------------|------------|----------|--------|
|     | A         | В                        | с          | D       | E      | F         | G          | н          | 1        | J      |
| 1   | Transaksi | Bed Cov                  | Handuk     | Selimut | Tasbih | Sajadah   | Kelambu    | Al-quran   | Hantaran | Sarung |
| 2   | 1.000     | 0.000                    | 0.000      | 0.000   | 1.000  | 0.000     | 0.000      | 0.000      | 0.000    | 1.000  |
| 3   | 2.000     | 0.000                    | 0.000      | 0.000   | 0.000  | 1.000     | 0.000      | 0.000      | 1.000    | 1.000  |
| 4   | 3.000     | 1.000                    | 0.000      | 1.000   | 0.000  | 0.000     | 0.000      | 0.000      | 0.000    | 1.000  |
| 5   | 4.000     | 1.000                    | 0.000      | 0.000   | 1.000  | 0.000     | 1.000      | 0.000      | 0.000    | 1.000  |
| 6   | 5.000     | 0.000                    | 1.000      | 0.000   | 0.000  | 1.000     | 0.000      | 0.000      | 0.000    | 1.000  |
| 7   | 6.000     | 0.000                    | 0.000      | 0.000   | 0.000  | 0.000     | 0.000      | 1.000      | 1.000    | 1.000  |
| 8   | 7.000     | 0.000                    | 0.000      | 0.000   | 1.000  | 0.000     | 1.000      | 0.000      | 0.000    | 1.000  |
| 9   | 8.000     | 1.000                    | 0.000      | 0.000   | 0.000  | 0.000     | 0.000      | 0.000      | 1.000    | 1.000  |
| 10  | 9.000     | 0.000                    | 1.000      | 0.000   | 0.000  | 0.000     | 0.000      | 1.000      | 0.000    | 0.000  |
| 11  | 10.000    | 0.000                    | 0.000      | 1.000   | 0.000  | 1.000     | 0.000      | 0.000      | 0.000    | 1.000  |
| 12  | 11.000    | 0.000                    | 0.000      | 0.000   | 1.000  | 0.000     | 0.000      | 0.000      | 0.000    | 1.000  |
| 13  | 12 000    | 0.000                    | 0.000      | 0.000   | 0.000  | 1.000     | 0.000      | 0.000      | 1.000    | 1.000  |

×

# Gambar 4.6 Pilih Sheet Excel

Setelah memilih lokasi Sheet yang akan diolah, langkah selanjutnya klik segitiga pada Transaksi lalu pilih *Change Type* dan *Polynominal*. Berikutnya klik lagi segitiga pada Transaksi, lalu pilih *Change Rule* dan pili id lalu klik OK. Maka tampilannya seperti pada Gambar 4.7.

|   |                          |                     | Forma                                                                                                    | t your colum | ns.          |         |                 |
|---|--------------------------|---------------------|----------------------------------------------------------------------------------------------------|--------------|--------------|---------|-----------------|
|   | Replace                  | errors with missing | values ①                                                                                                    |              |              |         |                 |
|   | Transaksi<br>polynominal | Bed Cover           | teren version version | Selimut      |              | sajadah | \$ <del>•</del> |
|   | 1                        | Change role         |                                                                                                    |              |              | ×       |                 |
| 2 | 2                        | - <b>-</b>          | Please enter the new r                                                                                                    | ole:         |              |         |                 |
| 3 | 3                        |                     |                                                                                                    |              |              |         |                 |
| F | 4                        |                     |                                                                                                    |              |              |         |                 |
| 5 | 5                        | Id                  |                                                                                                    |              |              | •       |                 |
| ; | 6                        |                     |                                                                                                    |              |              |         |                 |
| 7 | 7                        |                     |                                                                                                    |              | <u>√ о</u> к | Cancel  |                 |
| 3 | 8                        | 1                   | 0                                                                                                    | 0            | 0            | 0       |                 |
| ) | 9                        | 0                   | 1                                                                                                    | 0            | 0            | 0       |                 |
| 0 | 10                       | 0                   | 0                                                                                                    | 1            | 0            | 1       |                 |
| 1 | 11                       | 0                   | 0                                                                                                    | 0            | 1            | 0       |                 |
|   | 10                       | 0                   | 0                                                                                                    | 0            | 0            | 1       |                 |

Gambar 4.7 Tampilan Change Rule

# Setelah itu, maka tampilannya seperti Gambar 4.8 lalu klik Next

| Transaksi         •         Bed Cover         •         Handuk         •         Selimut         •         Tasbih<br>integer         •         Sajadah<br>integer         •         Sajadah<br>integer |    |                                |          |                          | Format you | ır columns. |                       |                        |
|----------------------------------------------------------------------------------------------------|----|--------------------------------|----------|--------------------------|------------|-------------|-----------------------|------------------------|
| Transaksi         •         Bed Cover         •         Handuk<br>integer         •         Selimut<br>integer         •         Tasbih<br>integer         •         Sajadah<br>integer         •           1         1         0         0         0         1         0           2         0         0         0         0         1         0           3         3         1         0         1         0         0           4         4         1         0         0         1         0           5         5         0         1         0         0         1           6         6         0         0         0         0         0           7         7         0         0         0         0         0           9         9         0         1         0         0         0           10         0         0         1         0         0         0                                                                                                    |    | Replace e                      | errors ( | with missing values      | Ð          |             |                       |                        |
| 1       1       0       0       0       1       0         2       2       0       0       0       0       1         3       1       0       1       0       0       0         4       1       0       0       1       0       0         5       5       0       1       0       0       1         6       6       0       0       0       0       0         7       7       0       0       0       0       0         9       9       0       1       0       0       0         10       10       0       0       1       0       0                                                                                                    |    | Transaksi<br>polynominal<br>id | ¢ •      | Bed Cover 🔹 🔻<br>integer | Handuk 🔹 🛪 | Selimut 🔹 🕶 | Tasbih 🔹 🔻<br>integer | Sajadah 🔹 🔻<br>integer |
| 2       2       0       0       0       1       1         3       3       1       0       1       0       0         4       4       1       0       0       1       0         5       0       1       0       0       1       0         6       6       0       0       0       0       0         7       7       0       0       0       0       0         8       1       0       0       0       0       0         9       0       1       0       0       0       0         10       0       0       0       1       0       0                                                                                                    | 1  | 1                              |          | 0                        | 0          | 0           | 1                     | 0                      |
| 3       3       1       0       1       0       0         4       4       1       0       0       1       0         5       5       0       1       0       0       1         6       6       0       0       0       0       0         7       7       0       0       0       0       0         8       1       0       0       0       0       0         9       0       1       0       0       1       0         10       10       0       0       1       0       0                                                                                                    | 2  | 2                              |          | 0                        | 0          | 0           | 0                     | 1                      |
| 4       4       1       0       0       1       0         5       5       0       1       0       0       1         6       6       0       0       0       0       0         7       7       0       0       0       1       0         8       1       0       0       0       0       0         9       0       1       0       0       0       1         10       10       0       0       1       0       0                                                                                                    | 3  | 3                              |          | 1                        | 0          | 1           | 0                     | 0                      |
| 5       5       0       1       0       0       1         6       6       0       0       0       0       0       0         7       7       0       0       0       1       0         8       1       0       0       0       0       0         9       0       1       0       0       0       1         10       10       0       0       1       0       1                                                                                                    | 4  | 4                              |          | 1                        | 0          | 0           | 1                     | 0                      |
| 6       6       0       0       0       0       0         7       7       0       0       0       1       0         8       1       0       0       0       0       0         9       0       1       0       0       0       0         10       0       0       1       0       1       0                                                                                                    | 5  | 5                              |          | 0                        | 1          | 0           | 0                     | 1                      |
| 7       7       0       0       0       1       0         8       8       1       0       0       0       0         9       0       1       0       0       0       0         10       0       0       1       0       1       0                                                                                                    | 6  | 6                              |          | 0                        | 0          | 0           | 0                     | 0                      |
| 8         1         0         0         0         0           9         0         1         0         0         0         0           10         0         0         1         0         1         0           11         11         0         0         0         1         0                                                                                                    | 7  | 7                              |          | 0                        | 0          | 0           | 1                     | 0                      |
| 9         9         0         1         0         0         0           10         10         0         0         1         0         1           11         11         0         0         0         1         0                                                                                                    | 8  | 8                              |          | 1                        | 0          | 0           | 0                     | 0                      |
| 10         0         0         1         0         1           11         11         0         0         0         1         0                                                                                                    | 9  | 9                              |          | 0                        | 1          | 0           | 0                     | 0                      |
| <b>11</b> 11 0 0 0 1 0                                                                                                    | 10 | 10                             |          | 0                        | 0          | 1           | 0                     | 1                      |
|                                                                                                    | 11 | 11                             |          | 0                        | 0          | 0           | 1                     | 0                      |
| 12 12 0 0 0 1                                                                                                    | 12 | 12                             |          | 0                        | n          | 0           | 0                     | 1                      |

Gambar 4.8 Tampilan Setelah Change Rule

Selanjutnya memberi nama data yang akan diproses lalu klik *Finish* seperti

Gambar 4.9.

| mport Data - Where to store the data?    |                   |                 |                 |  |  |  |
|------------------------------------------|-------------------|-----------------|-----------------|--|--|--|
| Whe                                      | re to store the d | ata?            |                 |  |  |  |
| Local Repository (Local)                 |                   |                 |                 |  |  |  |
| 🕨 🚞 data                                 |                   |                 |                 |  |  |  |
| 🕨 📴 processes                            |                   |                 |                 |  |  |  |
| 12 ( 12/29/24 6:56 PM - 9 kB)            |                   |                 |                 |  |  |  |
| baru 1 ( 12/27/24 7:10 PM - 6 kB)        |                   |                 |                 |  |  |  |
| baru 11 ( 12/27/24 7:15 PM - 6 kB)       |                   |                 |                 |  |  |  |
| data ( 10/29/24 7:42 PM – 9 kB)          |                   |                 |                 |  |  |  |
| data asli ( 3/3/25 2:36 PM – 12 kB)      |                   |                 |                 |  |  |  |
| 🚀 data(rapid) ( 10/30/24 1:21 AM – 4 kB) |                   |                 |                 |  |  |  |
| 🚀 rapid asli ( 3/3/25 2:52 PM – 4 kB)    |                   |                 |                 |  |  |  |
|                                          |                   |                 |                 |  |  |  |
|                                          |                   |                 |                 |  |  |  |
|                                          |                   |                 |                 |  |  |  |
|                                          |                   |                 |                 |  |  |  |
| ame TOKO 5 PUTRI                         |                   |                 |                 |  |  |  |
|                                          |                   |                 |                 |  |  |  |
| cation //Local Repository/TOKO 5 PUTRI   |                   |                 |                 |  |  |  |
|                                          |                   | A Bravious      | 🗱 Finish 🔰 Cana |  |  |  |
|                                          |                   | <u>Previous</u> | Thisn A Canc    |  |  |  |

Gambar 4.9 Lokasi Penyimpanan Data Yang Akan Diproses

Setelah data berhasil diinputkan maka klik *design* pada menu *view* maka akan tampil *form main process* yang merupakan tempat lembar kerja pengolahan data pada Rapidminer. Pada *form main process* pengguna dapat memasukkan data yang akan diproses sehingga mendapatkan hasil seperti pada Gambar 4.10.

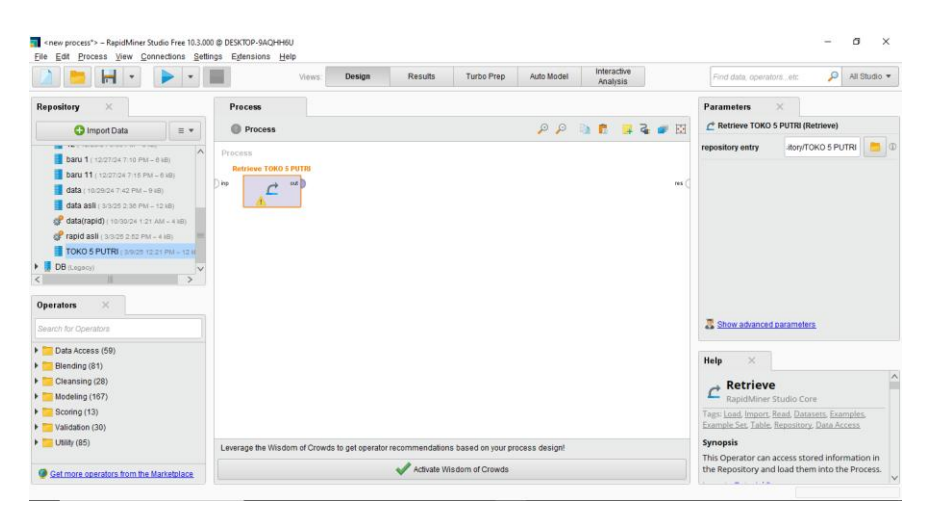

Gambar 4.10 Tampilan Drag Ke Main Process

Tahapan selanjutnya mencari operator yang akan digunakan yaitu Numerical To Binominal seperti Gambar 4.11.

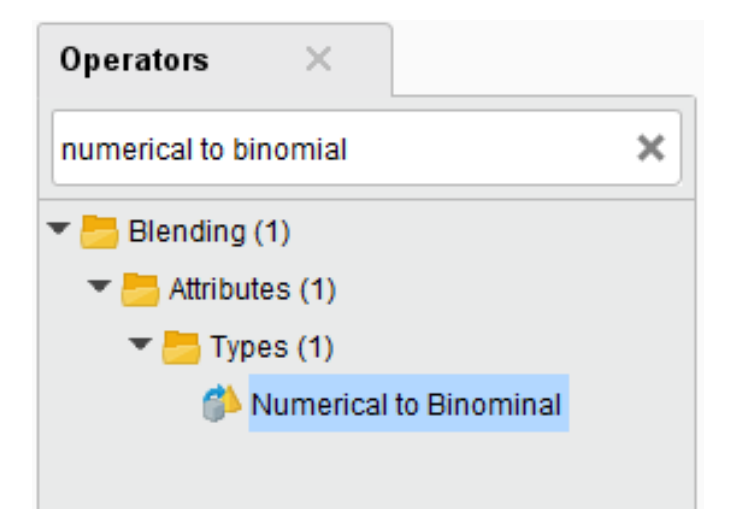

Gambar 4.11 Numerical To Binominal

*Numerical To Binominal* yang berfungsi untuk mengubah bilangan Numerik ke bilangan Binominal yang dimengerti oleh Rapidminer. Setelah itu, sambungkan dari data Toko 5 Putri ke *Numerical To Binominal* seperti Gambar 4.12.

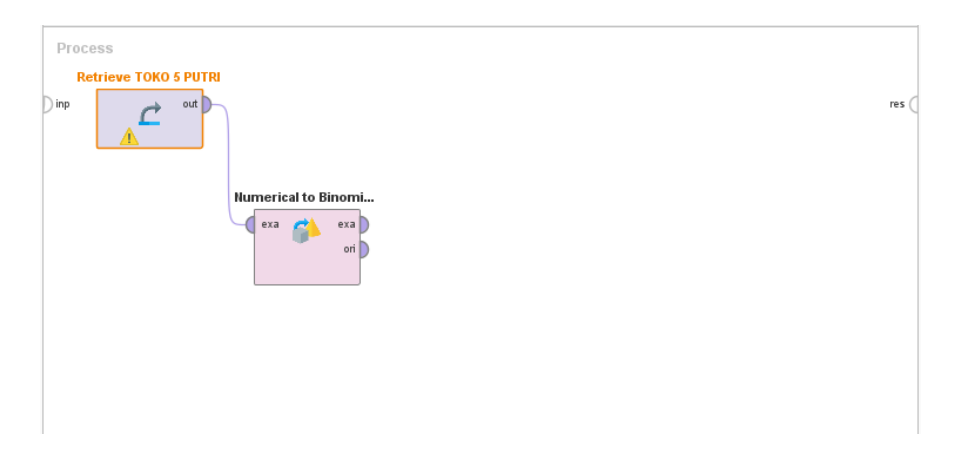

#### Gambar 4.12 Hasil Drag Numerical To Binominal

Tahapan selanjutnya mencari operator yang ke dua yaitu Fp-Growth seperti pada Gambar 4.13.

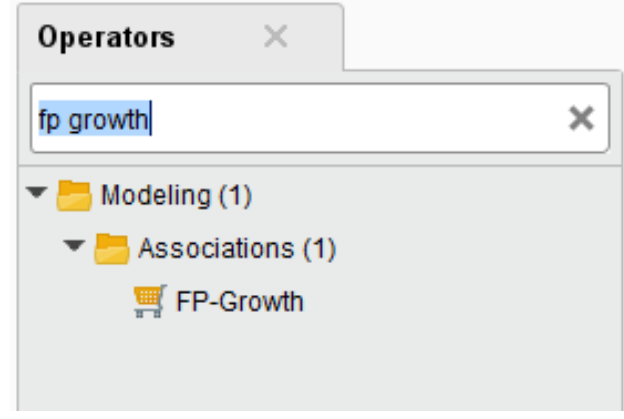

## Gambar 4.13 Fp-Growth

Lalu *Drag* operator Fp-Growth dan sambungkan dari *Numerical To Binominal* ke Fp-Growth. Fungsi dari Fp-Growth adalah operator algoritma untuk menentukan himpunan data yang sering muncul (*Frequensi itemset*) dalam sekumpulan data. Fp-Growth ini adalah pengembangan dari Algoritma Apriori. Dapat dilihat pada Gambar 4.14.

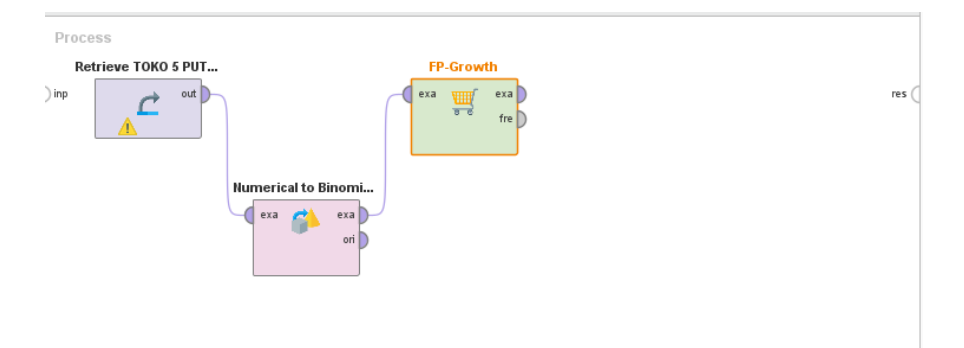

Gambar 4.14 Hasil Drag Fp-Growth

Selanjutnya mencari operator yang ketiga yaitu Create Association Rules

seperti pada Gambar 4.15.

| Operators ×                |   |
|----------------------------|---|
| create association rules   | × |
| 🕶 🛅 Modeling (1)           |   |
| 💌 📇 Associations (1)       |   |
| 🛒 Create Association Rules |   |
|                            |   |

Gambar 4.15 Create Association Rules

Setelah itu sambungkan dari Fp-Growth ke *Create Association Rules*. Fungsi dari *Create Association Rules* adalah meghasilkan aturan asosiasi dari himpunan *frequentsi itemset* yang diberikan. Setelah itu sambungkan ke hasil seperti pada Gambar 4.16.

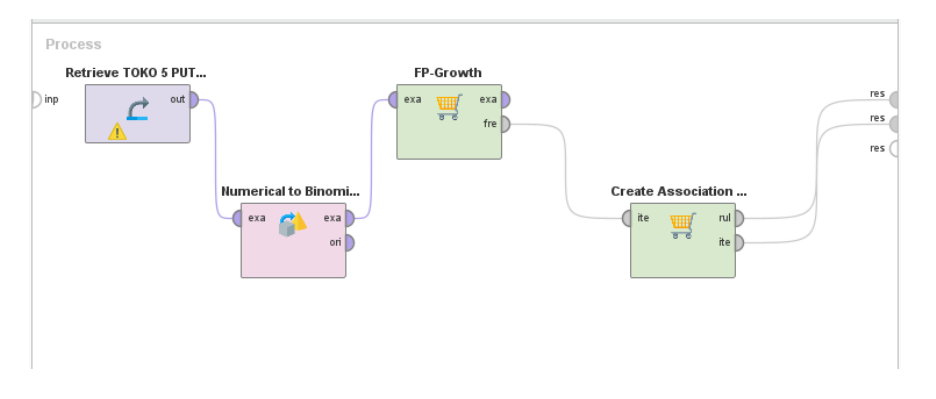

Gambar 4.16 Hasil Menghubungkan Create Association Rules

Setelah *Create Association Rules* dihubungkan, kemudian tahapan selanjutnya mengatur nilai minimum *support* pada Fp-Growth. Pada kasus ini, minimum *support* diset dengan nilai 0,3 atau 30% dan dapat dilihat pada Gambar 4.17.

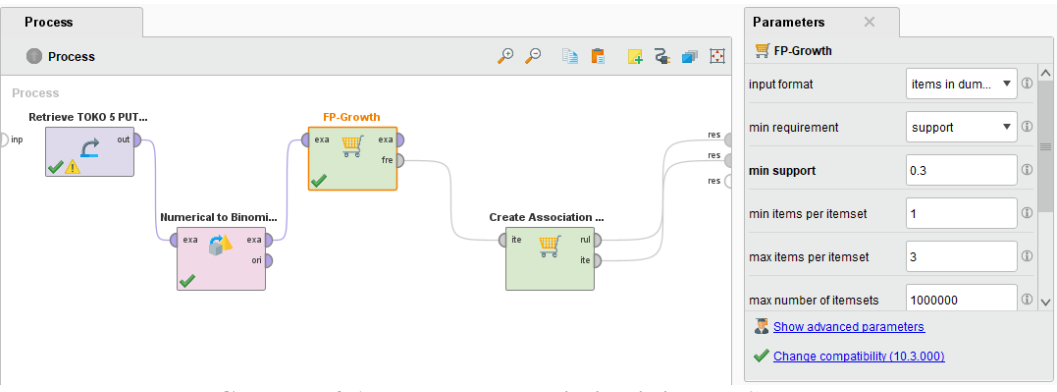

Gambar 4.17 Pengaturan Nilai Minimum Support

Tahapan selanjutnya yaitu mengatur nilai minimum *Confidence* pada *Create Association Rules* dan pada kasus ini nilai minimum *Confidence* yang digunakan yaitu 0,8 atau 80% dapat dilihat pada Gambar 4.18.

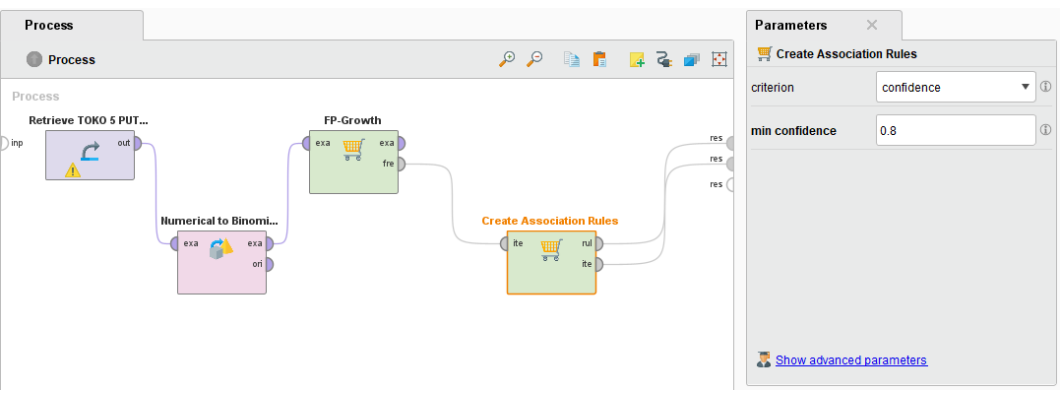

Gambar 4.18 Pengaturan Nilai Minimum Confidence

Setelah nilai minimum *Confidence* diinputkan maka tahapan selanjutnya yaitu mengklik *Run* sehingga aplikasi menampilkan hasil dari input nilai minimum *support*.

# 4.4 Hasil Pengujian

Setelah melewati rangkaian tahapan pengujian pada sistem sebelumnya, maka hasilnya dapat dilihat pada Gambar 4.19.

| <b></b>     | AssociationRules (C | eate Association Rules) | ×                                  | ExampleSet          | //Local Repository/TOKO 5 | 5 PUTRI) × |   |
|-------------|---------------------|-------------------------|------------------------------------|---------------------|---------------------------|------------|---|
|             | Result History      |                         | 🛒 FrequentItemSets (FP-Growth) 🛛 🗙 |                     |                           |            |   |
|             | No. of Sets: 109    | Size                    | Support                            | Item 1              | Item 2                    | Item 3     |   |
| Data        | Total Max. Size: 3  | 1                       | 0.900                              | Sarung              |                           |            | ^ |
|             | Min. Size: 1        | 1                       | 0.800                              | Mukenah             |                           |            | - |
|             | Max. Size: 3        | 1                       | 0.700                              | Sepray              |                           |            |   |
| Annotations | Contains Item:      | 1                       | 0.400                              | Sarung Wadimor      |                           |            |   |
|             |                     | 1                       | 0.300                              | Bed Cover           |                           |            |   |
|             | Update View         | 1                       | 0.300                              | Hantaran            |                           |            |   |
|             |                     | 1                       | 0.300                              | Mukenah Bali        |                           |            |   |
|             |                     | 1                       | 0.300                              | Mukenah Rayon       |                           |            |   |
|             |                     | 1                       | 0.300                              | Sajadah             |                           |            |   |
|             |                     | 1                       | 0.300                              | Sepray Rumbay       |                           |            |   |
|             |                     | 1                       | 0.300                              | Tasbih              |                           |            |   |
|             |                     | 1                       | 0.200                              | Al-quran            |                           |            |   |
|             |                     | 1                       | 0.200                              | Handuk              |                           |            |   |
|             |                     | 1                       | 0.200                              | Kain Panjang        |                           |            |   |
|             |                     | 1                       | 0.200                              | Kain Panjang Balige |                           |            |   |

Gambar 4.19 Hasil Minimum Support

Untuk melihat hasil dari *Association Rules* maka yang perlu dilakukan yaitu dengan mengklik *Association Rules* seperti terlihat pada Gambar 4.20.

| <b>H</b>    | AssociationRules (Create Assoc | iation Rules) | ×                   |            | Example     | Set (//Local Reposi | tory/TOKO 5 | PUTRI) | ×     |    |
|-------------|--------------------------------|---------------|---------------------|------------|-------------|---------------------|-------------|--------|-------|----|
|             | Result History                 | _             |                     | 1          | Frequentite | mSets (FP-Growth    | ) ×         |        |       |    |
|             | Show rules matching            | No.           | Premises            | Conclusion | Support     | Confidence          | LaPlace     | Gain   | p-s   | 1  |
| Data        | all of these conclusions:      | 5             | Mukenah             | Sarung     | 0.800       | 1                   | 1           | -0.800 | 0.080 | .^ |
|             | Sarung                         | 6             | Sarung Wadimor      | Sarung     | 0.400       | 1                   | 1           | -0.400 | 0.040 |    |
| •           | Sepray                         | 7             | Bed Cover           | Sarung     | 0.300       | 1                   | 1           | -0.300 | 0.030 |    |
| Granh       | Bed Cover                      | 8             | Hantaran            | Sarung     | 0.300       | 1                   | 1           | -0.300 | 0.030 |    |
| orapii      | Mukenah Bali<br>Mukenah Rayon  | 9             | Mukenah Bali        | Sarung     | 0.300       | 1                   | 1           | -0.300 | 0.030 | •  |
| =           | Sepray Rumbay<br>Tasbib        | 10            | Sajadah             | Sarung     | 0.300       | 1                   | 1           | -0.300 | 0.030 | •  |
|             | Sepray Rimpel                  | 11            | Sepray Rumbay       | Sarung     | 0.300       | 1                   | 1           | -0.300 | 0.030 |    |
| Description |                                | 12            | Tasbih              | Sarung     | 0.300       | 1                   | 1           | -0.300 | 0.030 | •  |
|             |                                | 13            | Kain Panjang        | Sarung     | 0.200       | 1                   | 1           | -0.200 | 0.020 |    |
|             |                                | 14            | Kain Panjang Balige | Sarung     | 0.200       | 1                   | 1           | -0.200 | 0.020 | •  |
| Annotations |                                | 15            | Kelambu             | Sarung     | 0.200       | 1                   | 1           | -0.200 | 0.020 | •  |
|             |                                | 16            | Sarung Anak         | Sarung     | 0.200       | 1                   | 1           | -0.200 | 0.020 |    |
|             | Min. Criterion:                | 17            | Selimut             | Sarung     | 0.200       | 1                   | 1           | -0.200 | 0.020 | •  |
|             | confidence                     | 18            | Sepray Rimpel       | Sarung     | 0.200       | 1                   | 1           | -0.200 | 0.020 | •  |
|             | Min. Criterion Value:          | 40            | Mukenah, Sepray     | Sarung     | 0.600       | 1                   | 1           | -0.600 | 0.060 |    |

## Gambar 4.20 Association Rules

*Association Rules* memperlihatkan hasil dari kombinasi item set dengan keputusan dan nilai *Support* beserta *Confidence*. Tahapan selanjutnya yaitu melihat hasil akhir dengan klik menu *Description* dan dapat dilihat pada Gambar 4.21.

| <b></b>     | AssociationRules (Create Association Rules)                                                                                                    | 🗶 ExampleSet (//Local Repository/TOKO 5 PUTRI)                                                                                                    |
|-------------|----------------------------------------------------------------------------------------------------|----------------------------------------------------------------------------------------------------|
|             | Result History                                                                                                    | 🛒 FrequentItemSets (FP-Growth) 🛛 🛛                                                                                                    |
|             | AssociationRules                                                                                                    | ,                                                                                                    |
| Data        | Association Rules<br>[Sepray]> [Sarung] (confidence: 0.8<br>[Sepray]> [Mukenah] (confidence: 0.<br>[Sepray]> [Sarung, Mukenah] (confidence: 0.<br>[Sarung]> [Mukenah] (confidence: 0.                                                                                                    | 57)<br>857)<br>8660: 0.857)<br>889)                                                                                                    |
| Graph       | [Mukenah]> [Sarung] (confidence: 1.<br>[Sarung Wadimor]> [Sarung] (confidence:<br>[Bed Cover 1> [Sarung] (confidence:                                                                                                    | 000)<br>ince: 1.000)                                                                                                    |
| Description | <pre>[Bata Gott ] -&gt; [Batang] (confidence: 1<br/>[Hantaran] -&gt; [Sarung] (confidence: 1<br/>[Sajadah]&gt; [Sarung] (confidence: 1.<br/>[Sepray Rumbay]&gt; [Sarung] (confidence: 1.<br/>[Taebib]&gt; [Sarung] (confidence: 1)</pre>                                                                                                    |                                                                                                    |
| Annotations | <pre>[Tashin]&gt; [Sarung] (confidence: ]<br/>[Kain Panjang ]&gt; [Sarung] (confiden<br/>[Kain Panjang Balige]&gt; [Sarung] (confidence: ].<br/>[Sarung Anak]&gt; [Sarung] (confidence: ].<br/>[Septag Kampel]&gt; [Sarung] (confidence: ].<br/>[Sajadah]&gt; [Mukenah] (confidence: ].<br/>[Tasbih]&gt; [Mukenah] (confidence: ].<br/>[Kain Panjang]&gt; [Mukenah] (confidence: ].</pre> | 000         mfidence: 1.000)         000         1: 1.000)         000)         1: 000)         000)         1: 000)         0: 000)         0: 000)         0: 000)         0: 000)         0: 000)         0: 000) |
|             | [Sarung Anak]> [Mukenah] (confidence<br>[Sepray Rimpel]> [Mukenah] (confidence)                                                                                                    | e: 1.000)<br>nnce: 1.000)                                                                                                    |

Gambar 4.21 Association Rules Pembelian Toko 5 Putri

| Jika Membeli | Maka Akan Membeli | Support | Confidence |
|--------------|-------------------|---------|------------|
| Mukenah      | Sarung            | 3       | 100%       |
| Sepray       | Sarung            | 3       | 85%        |
| Sepray       | Mukenah           | 3       | 85%        |

Tabel 4.9 Data Yang Memenuhi Min.Support dan Min.Confidence

Berdasarkan pengujian menggunakan aplikasi Rapidminer maka *rule* yang diperoleh sesuai dengan ketentuan minimum *support* 3 dan minimum *confidence* 80% seperti terlihat pada Gambar 4.21 adalah sebagai berikut :

- 1. *Rule* 1, jika membeli Mukenah maka membeli Sarung dengan tingkat kepercayaan 100% dan didukung oleh 30% dari data keseluruhan.
- Rule 2, jika membeli Sepray maka membeli Sarung dengan tingkat kepercayaan 85% dan didukung oleh 30% dari data keseluruhan.
- 3. *Rule* 3, jika membeli Sepray maka membeli Mukenah dengan tingkat kepercayaan 85% dan didukung oleh 30% dari data kesluruhan.

#### 4.5 Pembahasan

#### 4.5.1 Perbandingan Hasil Perhitungan Manual dan RapidMiner

Untuk memastikan ketepatan hasil analisis asosiasi, penulis membandingkan perhitungan manual menggunakan *Microsoft Excel* dengan perhitungan sistem di Rapidminer. Kedua hasil tersebut menunjukkan kesamaan dalam pola pembelian di Toko 5 Putri, sehingga ini membuktikan bahwa metode Apriori dapat menghasilkan aturan asosiasi yang stabil dan dapat dipercaya. Perbandingan dalam perhitungan manual (Microsoft Excel) :

- a. Proses ini dilakukan dengan langkah-langkah yang teratur, dimulai dari menemukan kombinasi produk yang sering dibeli bersama-sama, kemudian menghitung frekuensi munculnya kombinasi tersebut (*Support*) dan seberapa besar kemungkinan satu produk dibeli setelah produk lainnya (*Confidence*).
- b. Aturan yang tidak memenuhi syarat minimum *support* dan *confidence* akan dihapus secara manual.
- c. *Microsoft Excel* mampu menghasilkan aturan pembelian yang valid, tetapi memerlukan waktu yang lebih lama dan tingkat ketelitian yang tinggi karena seluruh proses dilakukan secara manual.

Perbandingan dalam perhitungan sistem (Rapidminer) :

- a. Rapidminer menjalankan semua langkah secara otomatis dan jauh lebih cepat dibandingkan dengan *Microsoft Excel*.
- b. Aturan pembelian yang dihasilkan adalah sama dengan yang ada di *Excel*, tetapi prosesnya lebih cepat dan lebih tepat.
- c. Rapidminer juga menampilkan hubungan antar produk dalam bentuk grafik dan deskripsi, sehingga informasi tersebut lebih mudah dipahami.